## UHAP/ E-İMZA

Kargo Fatura İşlemleri

Baro Kullanıcısı Kargo Fatura İşlemleri Kullanım Dokümanı

## KARGO FATURA İŞLEMLERİ

1. Sol menüde bulunana E-imza menüsü altındaki Kargo Fatura İşlemleri menüsüne tıklanır.

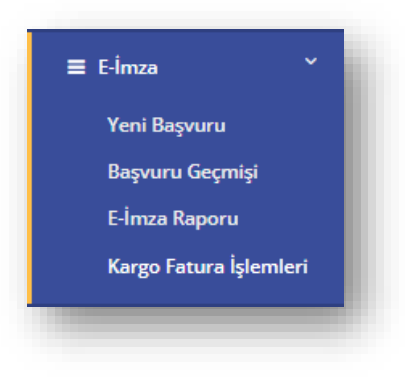

Şekil 1 Kargo Fatura İşlemleri Menü Görünümü

## 2. E-İmza Kargo İşlemleri ekranı görüntülenir.

|                                    | E-İmza Kargo İşlemleri                  |   |         |                |              |            |                       |           |                       |
|------------------------------------|-----------------------------------------|---|---------|----------------|--------------|------------|-----------------------|-----------|-----------------------|
| Yönetim Paneli                     | Ana Sayfa / E-İmza Kargo İşlemleri<br>< |   |         |                |              |            |                       |           |                       |
| Baro Levhasi                       |                                         |   |         | -              |              |            | Cönderilenler         |           |                       |
|                                    | Lutten Baro Adini Yaziniz               |   |         | • 8 T.C. Kimi  | IK NO        |            |                       |           |                       |
| Evrak Kayıt                        | E-Imza Tipleri                          |   |         | - Ad           |              | / Soyad    |                       |           |                       |
|                                    | 4                                       |   |         |                |              |            |                       |           |                       |
|                                    | Ürün Türleri                            |   |         | •              |              |            |                       |           |                       |
| Ruhsat                             |                                         |   |         |                |              |            |                       |           |                       |
|                                    | <ul> <li></li> </ul>                    |   |         |                |              |            |                       |           | Q Sorgula 🕜 Testim Al |
| Aidat                              | - c                                     |   |         |                |              |            |                       |           |                       |
| SYDF                               | c Gönderim Tarihleri                    | • | Sira No | Başvuru Tarihi | TC Kimlik No | Adı Soyadı | Barosu                | Tip       | Ûrûn Tûrû             |
|                                    | 13/09/2023                              |   | 1       | 05/09/2023     |              |            | Ankara 1 Nolu Barosu  | Avukat    | NES + Token           |
| E-İmza                             | 06/09/2023                              |   | 2       | 06/09/2023     |              |            | Ankera 1 Nolu Berosu  | Avaikat   | NES + Token           |
| Yeni Başvuru                       | 04/09/2023                              | - | -       |                |              |            |                       |           |                       |
| Başvuru Geçmişi                    | 01/09/2023                              |   | 3       | 01/09/2023     |              |            | Ankara 1 Nolu Barosu  | Avukat    | NES + Token           |
| E-İmza Raporu                      | 31/08/2023                              |   | 4       | 05/09/2023     |              |            | Ankara 1 Nolu Barosu  | Avukat    | NES + Token           |
| Kargo Fatura İslem                 | 29/08/2023                              |   | 5       | 05/09/2023     |              |            | Ankara 1 Nolu Barosu  | Avukat    | NES                   |
|                                    | 25/08/2023                              |   |         | 04/09/2023     |              |            | Ankara 1 Nolu Baronu  | hadent    | NES & Tokeo           |
| Adli Yardım (AYAS)                 | < <u>23/08/2023</u>                     | 0 |         | 0.0012023      |              |            |                       | Parameter | They - Token          |
|                                    | 22/08/2023                              |   | 7       | 04/09/2023     |              |            | Ankara 1 Nolu Barosu  | Avukat    | NES                   |
| ATAS LIGHT                         | 18/08/2023                              |   | 8       | 05/09/2023     |              |            | Ankara 1 Nolu Barosu  | Avukat    | NES + Token           |
| <ul> <li>Uzlaşma (UZAS)</li> </ul> | < 17/08/2023                            |   |         | 01/09/2023     |              |            | Ankara 1 Nolu Barosu  | Availant  | NES + Tokeo           |
|                                    | 16/08/2023                              |   | -       |                |              |            |                       |           |                       |
| Cari İşlemler                      | 15/08/2023                              |   | 10      | 01/09/2023     |              |            | Ankara 1 Nolu Barosu  | Avukat    | NES + Token           |
| Sikavet                            | < 11/08/2023                            |   | 11      | 04/09/2023     |              |            | Ankara 1 Nolu Barosu  | Avukat    | NES + Token           |
|                                    | 10/08/2023                              |   | 12      | 06/09/2023     |              |            | Ankara 1 Nolu Barosu  | Avukat    | NES + Token           |
| Disiplin                           | < 08/08/2023                            | - |         | 05/00/2022     |              |            | Antone 1 Matu Deserve | turing.   | 1000                  |
|                                    | 07/08/2023                              |   | -13     | 0010912025     |              |            | Ankara i Nolu Barosu  | Avukat    | NED                   |
|                                    | 04 (00 (000))                           |   | 14      | 06/09/2023     |              |            | Ankara 1 Nolu Barosu  | Avukat    | NES + Token           |
| hiraz                              | 5 01/08/2023<br>31/07/2023              | U |         |                |              |            |                       |           |                       |

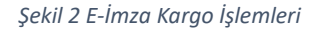

- 3. Sorgulama kriterleri görüntülenir.
- 4. Kriter seçimleri yapılır.
- 5. Sorgula butonuna basılır.
- 6. Seçilen kriterlere göre kargo gönderimi yapılan başvurular listelenir.

| 5                  |                                    | karar <b>TEK</b> | makbuzte       | ĸ            |         |            |                      | KAMPANYA 📢 | 🗃 🕫 🛗 🕪 Çıkış         |
|--------------------|------------------------------------|------------------|----------------|--------------|---------|------------|----------------------|------------|-----------------------|
| -                  | E-İmza Kargo İşlemleri             |                  |                |              |         |            |                      |            |                       |
|                    | Ana Sayfa / E-İmza Kargo İşlemleri |                  |                |              |         |            |                      |            |                       |
| aneli <sup>«</sup> |                                    |                  |                |              |         |            |                      |            |                       |
| ası                | Loting Trees Admitteeners          |                  |                |              |         |            | Gönderilenler        |            |                       |
|                    | Lutten Baro Adini Yaziniz          |                  | • 8 T.C. Kim   | lik No       |         |            |                      |            |                       |
| ε (                | E-İmza Tipleri                     |                  | - CANAN        |              | / Soyad |            |                      |            |                       |
| ۲                  |                                    |                  |                |              |         |            |                      |            |                       |
|                    | Ürün Türleri                       |                  | -              |              |         |            |                      |            |                       |
| ۲                  |                                    |                  |                |              |         |            |                      |            |                       |
| ۲                  |                                    |                  |                |              |         |            |                      |            | Q Sorgula 🖌 Testim Al |
|                    |                                    |                  |                |              |         |            |                      |            |                       |
| ٢                  |                                    |                  |                |              |         |            |                      |            |                       |
| ۲.                 | Gönderim Tarihleri                 | Stra No          | Başvuru Tarihi | TC Kimlik No |         | Adı Soyadı | Barosu               |            | Ûrûn Tûrû             |
|                    | 13/09/2023                         |                  | 05/09/2023     |              | CANAN   |            | Ankara 1 Nolu Barosu | Avukat     | NES + Token           |
| ~                  | 08/09/2023                         |                  |                |              |         |            |                      |            | The Provent           |
|                    | 06/09/2023                         | 2                | 05/09/2023     |              | CANAN   |            | Ankara 1 Nolu Barosu | Avukat     | NES                   |
| nuru               | 04/09/2023                         |                  |                |              |         |            |                      |            |                       |
| Geçmişi            | 31/08/2023                         |                  |                |              |         |            |                      |            |                       |
| sporu              | 29/08/2023                         |                  |                |              |         |            |                      |            |                       |
| tura İşlemleri     | 28/08/2023                         |                  |                |              |         |            |                      |            |                       |
|                    | 25/08/2023                         |                  |                |              |         |            |                      |            |                       |
| n (AYAS) (         | 23/08/2023                         |                  |                |              |         |            |                      |            |                       |
|                    | 22/08/2023                         |                  |                |              |         |            |                      |            |                       |
|                    | 18/08/2023                         |                  |                |              |         |            |                      |            |                       |
| UZAS) (            | 17/08/2023                         |                  |                |              |         |            |                      |            |                       |
|                    | 16/08/2023                         |                  |                |              |         |            |                      |            |                       |
| er (               | 15/08/2023                         |                  |                |              |         |            |                      |            |                       |
|                    | 14/08/2023                         |                  |                |              |         |            |                      |            |                       |
| ٢                  | 11/08/2023                         |                  |                |              |         |            |                      |            |                       |
|                    | 10/08/2023                         |                  |                |              |         |            |                      |            |                       |
|                    | 07/08/2023                         |                  |                |              |         |            |                      |            |                       |
| ٢                  | 01/08/2023                         |                  |                |              |         |            |                      |            |                       |
|                    | 31/07/2023                         |                  |                |              |         |            |                      |            |                       |
|                    |                                    |                  |                |              |         |            |                      |            |                       |

Şekil 3 E-İmza Kargo İşlemleri/ Sorgu Sonucu

- 7. Başvuruların yanında bulunan kutucuklar (<sup>□</sup>) işaretlenir.
- 8. Teslim Al butonu aktif hale gelir.

| Lutlen Baro Adm Yashnz<br>E-Imza Tipleri<br>Oron Torleri | -                                                                                                    | <ul> <li>T.C. Kimlik No</li> <li>Ad</li> </ul>                                                                                                    | / Soyad                                                                                                    |                                                                                                    | Sönderilenler                                                                                                    |                                                                                                    |                                                                                                    |
|----------------------------------------------------------|----------------------------------------------------------------------------------------------------|----------------------------------------------------------------------------------------------------|----------------------------------------------------------------------------------------------------|----------------------------------------------------------------------------------------------------|----------------------------------------------------------------------------------------------------|----------------------------------------------------------------------------------------------------|----------------------------------------------------------------------------------------------------|
| Lutlen Baro Adm Yabniz<br>E-Imza Tipleri<br>Oron Turleri | -                                                                                                    | <ul> <li>T.C. Kimlik No</li> <li>Ad</li> </ul>                                                                                                    | / Soyad                                                                                                    |                                                                                                    | Sönderilenler 🥹                                                                                                    |                                                                                                    |                                                                                                    |
| E-linza Tipleri<br>Oran Tarleri                          |                                                                                                    | - Ad                                                                                                    | / Soyad                                                                                                    |                                                                                                    |                                                                                                    |                                                                                                    |                                                                                                    |
| ürün Türleri                                             |                                                                                                    | -                                                                                                    |                                                                                                    |                                                                                                    |                                                                                                    |                                                                                                    |                                                                                                    |
| urun iunen                                               |                                                                                                    | -                                                                                                    |                                                                                                    |                                                                                                    |                                                                                                    |                                                                                                    |                                                                                                    |
|                                                          |                                                                                                    |                                                                                                    |                                                                                                    |                                                                                                    |                                                                                                    |                                                                                                    |                                                                                                    |
|                                                          |                                                                                                    |                                                                                                    |                                                                                                    |                                                                                                    |                                                                                                    |                                                                                                    |                                                                                                    |
|                                                          |                                                                                                    |                                                                                                    |                                                                                                    |                                                                                                    |                                                                                                    |                                                                                                    | C sorguia                                                                                                    |
| All a dealers Realityland                                | to V kaut sötter                                                                                                    |                                                                                                    |                                                                                                    |                                                                                                    |                                                                                                    | Arama                                                                                                    |                                                                                                    |
| Gönderim Tarihleri                                       | 10 • Kayit göster                                                                                                    |                                                                                                    |                                                                                                    |                                                                                                    |                                                                                                    | Arama:                                                                                                    |                                                                                                    |
| 04/09/2023                                               | 1 Sira No                                                                                                    | 1 Boperru Tarihi                                                                                                    | † TC Kimlik No                                                                                                    | Adı Soyadı                                                                                                    | † Barosu                                                                                                    | t Tip t                                                                                                    | 📋 - Ūrān Tūrū - 📋                                                                                                    |
| 01/09/2023                                               |                                                                                                    | 01/09/2023                                                                                                    |                                                                                                    | AYŞE                                                                                                    | Çanakkale Barosu                                                                                                    | Avukat                                                                                                    | NES + Token                                                                                                    |
| 31/08/2023                                               |                                                                                                    | 01/00/2023                                                                                                    |                                                                                                    | OĞU7HAN                                                                                                    | Canalytala Baronu                                                                                                    | Austrat                                                                                                    | NES                                                                                                    |
| 29/08/2023                                               | •                                                                                                    | 01/03/2023                                                                                                    |                                                                                                    | 00021111                                                                                                    | ganarioale per esta                                                                                                   | / Human                                                                                                    | 165                                                                                                    |
| 23/08/2023                                               | 1 ile 2 arasında toplam 2 kayıt                                                                                                    |                                                                                                    |                                                                                                    |                                                                                                    |                                                                                                    |                                                                                                    | Önceki 1 Sonraki                                                                                                    |
| 22/08/2023                                               |                                                                                                    |                                                                                                    |                                                                                                    |                                                                                                    |                                                                                                    |                                                                                                    |                                                                                                    |
| 21/08/2023                                               |                                                                                                    |                                                                                                    |                                                                                                    |                                                                                                    |                                                                                                    |                                                                                                    |                                                                                                    |
| 18/08/2023                                               |                                                                                                    |                                                                                                    |                                                                                                    |                                                                                                    |                                                                                                    |                                                                                                    |                                                                                                    |
| 17/08/2023                                               |                                                                                                    |                                                                                                    |                                                                                                    |                                                                                                    |                                                                                                    |                                                                                                    |                                                                                                    |
| 15/08/2023                                               |                                                                                                    |                                                                                                    |                                                                                                    |                                                                                                    |                                                                                                    |                                                                                                    |                                                                                                    |
| 14/08/2023                                               |                                                                                                    |                                                                                                    |                                                                                                    |                                                                                                    |                                                                                                    |                                                                                                    |                                                                                                    |
| 10/08/2023                                               |                                                                                                    |                                                                                                    |                                                                                                    |                                                                                                    |                                                                                                    |                                                                                                    |                                                                                                    |
| 07/08/2023                                               |                                                                                                    |                                                                                                    |                                                                                                    |                                                                                                    |                                                                                                    |                                                                                                    |                                                                                                    |
| 31/07/2023                                               |                                                                                                    |                                                                                                    |                                                                                                    |                                                                                                    |                                                                                                    |                                                                                                    |                                                                                                    |
| 26/07/2023                                               |                                                                                                    |                                                                                                    |                                                                                                    |                                                                                                    |                                                                                                    |                                                                                                    |                                                                                                    |
|                                                          |                                                                                                    |                                                                                                    |                                                                                                    |                                                                                                    |                                                                                                    |                                                                                                    |                                                                                                    |
|                                                          |                                                                                                    |                                                                                                    |                                                                                                    |                                                                                                    |                                                                                                    |                                                                                                    |                                                                                                    |
|                                                          |                                                                                                    |                                                                                                    |                                                                                                    |                                                                                                    |                                                                                                    |                                                                                                    |                                                                                                    |
|                                                          | 000002033<br>IAAA002033<br>0.10002033<br>2.30002032<br>2.30002033<br>2.30002033<br>2.30002033<br>2.30002033<br>1.30002033<br>1.30002033<br>1.40002033<br>1.40002033<br>3.10002033<br>3.1000203<br>3.1000203<br>3.1000200<br>3.1000200<br>3.1000200<br>3.1000000000000000000000000000000000000 | CO002023         1         See No           D 1000203         20000203         20000203         20000203           D 20000203         20000203         20000203         20000203           D 1000203         10000203         10000203         10000203           1 0000203         10000203         10000203         10000203           1 0000203         10000203         10000203         10000203           0 0000203         31000203         20000203         20000203 | I         See No         Egypoint Yourkit           000002020         010002020         010002020         010002020           200002020         200002020         010002020         010002020           200002020         200002020         010002020         010002020           200002020         20000200         010002020         010002020           100002020         100002020         010002020         010002020           100002020         010002020         010002020         010002020           100002020         010002020         010002020         010002020           200002020         010002020         010002020         010002020           200002020         0200000000         0100000000000000000000000000000000000 | I         Ser Mo         Report Tankin         TC Kinds Kin           00060203         01060203         01060203         01060203         01060203           20060203         20060203         01060203         01060203         01060203           20060203         20060203         01060203         01060203         01060203           20060203         20060203         01060203         01060203         01060203           10060203         10602023         01060203         01060203         01060203           10060203         1060203         01060203         01060203         01060203           10060203         01060203         01060203         01060203         01060203           10060203         01060203         01060203         01060203         01060203           10060203         01060203         01060203         01060203         01060203           10060203         01060203         01060203         01060203         01060203           10060203         01060203         01060203         01060203         01060203           10060203         01060203         01060203         01060203         01060203           10060203         01060203         01060203         01060203         01060203< | Contraction         Contraction         Contraction         Add Seyand           000000000000000000000000000000000000 | Conduction         I         Same Mol         Representational         Act Segmed         Remem           000000000000000000000000000000000000 | Concession         I         See No         Engewar See No         TC Kindli No         Add Seyadd         Engewar See No         Tp           00060203         00060203         00060203         00060203         00007022         ArryE         Geraklade Barcosu         Avalaet           20060203         20060203         00007023         00007044         Geraklade Barcosu         Avalaet           20060203         20060203         00007044         Geraklade Barcosu         Avalaet           20060203         10060203         00007044         Geraklade Barcosu         Avalaet           10060203         10060203         10060203         00007044         Geraklade Barcosu         Avalaet           10060203         10060203         10060203         10060203         10060203         10060203         10060203         10060203         10060203         10060203         10060203         10060203         10060203         10060203         10060203         10060203         10060203         10060203         10060203         10060203         10060203         10060203         10060203         10060203         10060203         10060203         10060203         10060203         10060203         10060203         10060203         10060203         10060203         10060203 |

## Şekil 4 Teslim Al Butonu

- 9. Teslim al butonuna basılır.
- 10. "Seçilen kişilerin başvuru durumları güncellenecektir. Kabul ediyor musunuz?" uyarısı görüntülenir.

| mza Kargo Işlemleri<br>Savfa ( Elmza Kargo İslemleri |                                                                                        |            |               |  |
|------------------------------------------------------|----------------------------------------------------------------------------------------|------------|---------------|--|
| Lütfen Baro Adını Yazınız                            | Dikkat<br>Seçilen kişilerin başvuru durumları güncellenecektir. Kabul ediyor musunuz ? |            | Sönderilenler |  |
| E-imza Tipleri                                       |                                                                                        | EVET HAYIR |               |  |
| Ürün Türleri                                         | •                                                                                      |            |               |  |
|                                                      |                                                                                        |            |               |  |

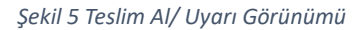

- 11. "Hayır" butonuna basılır ise sistem hiçbir güncelleme işlemi yapmaz ve uyarı penceresini kapatır.
- 12. "Evet" butonuna basılır başvuruların durumu "Teslim Edildi" olarak güncellenir, başarılı mesajı görüntülenir ve başvuru sahibine e imzanın barodan teslim alınabileceğine dair bildirim SMS i gönderilir.

| 10       Kayle göster       Arama         11       Srra No       1       1       Add Soyadı       Barcau       Tip       Ortin Türü       1         Gösterilecek kayle buluramadı. |                   |                                       |                   |          |         | Q Sorgula 🗸 Testim Al |
|----------------------------------------------------------------------------------------------------|-------------------|---------------------------------------|-------------------|----------|---------|-----------------------|
| Ti     Stra No     Testimikieni baganik.     X tintik No     Add Soyadi     Barcau     Tip     Urdin Türü       Gösterliecek kayt bulunamadı.                                      | 10 💌 kayıt göster |                                       |                   |          | Arama:  |                       |
| Gösterlietek kayt bulunamad:<br>Önceldi Sonraki                                                                                                    | 🔳 👔 Sıra No 📋     | 🖌 Teslim işlemi başarılı. 🛪 Gimlik No | † Adı Soyadı †    | Barosu 🏦 | Tip î . | Ûrûn Tûrû 🕴           |
|                                                                                                    | <b>N</b>          | Gösterilecek k                        | kayıt bulunamadı. |          |         | Önceki Sonraki        |

Şekil 6 Teslim Edildi Mesaj Görünümü

- 13. Sol menüde bulunana E-imza menüsü altındaki Başvuru Geçmişi menüsüne tıklanır.
- 14. Sorgu kriterlerinden E imza durumu; Teslim Edildi seçilir ve sorgula butonuna basılır.
- 15. Teslim alınmış olan başvurular listelenir.

| 12.5                     | E-İmza    | Başvuru Geç           | mişi          |              |                 |         |              |        |            |                     |        |             |                          |              |               |
|--------------------------|-----------|-----------------------|---------------|--------------|-----------------|---------|--------------|--------|------------|---------------------|--------|-------------|--------------------------|--------------|---------------|
| tim Paneli C             | Ana Sayta | E-Imza Begrunu Geçi   | 112           |              |                 |         |              |        |            |                     |        |             |                          |              |               |
| Leshau                   |           | Kernik No             |               |              | feslim Edildi   |         |              |        | Oron Tork  | ri.                 |        |             | Ad                       | F Sound      |               |
| Keyt.                    | 84        | NUTU NO               |               |              | E-limga Tipkeri |         |              |        | Garanti Ka | psaminda Oretim     |        |             | Bagvoru TariN Baglarigi, | / Bapring Ta | an ma         |
| 1                        | Toplay    | adet køyst mexcut     |               |              |                 |         |              |        |            |                     |        |             |                          | + Terri Kaya | C Q Singula   |
| e *                      | 10        | v layrginer           |               |              |                 |         |              |        |            |                     |        |             | Arm                      |              |               |
| · /                      | See       | 1. Beprury No         | Bero Sicil No | TBB Sicil No | T.C. Kimlik     | A0      | Styndt       |        | Öderre     | Beprunu Tarihi      | Τφ     | Ûrûn Tarû   | Begivunu Dunumu          | Degişim      | lplem         |
| + (                      |           | 42031                 | 476           | 64616        |                 |         | é.           |        | 409.6      | 05/09/2023 11:34:36 | Ansket | NES         | Testin Linia             |              |               |
|                          |           | 41051                 | 208           | 14465        |                 |         |              |        | 422.6      | 04/09/2023 16:23:50 | Audet  | NES         | Turn Line                |              |               |
|                          |           | 41646                 | 297           | 29654        |                 |         |              |        | 422.6      | 04/09/2023 12:18:35 | Assist | NES         | (Teatre Lana)            |              |               |
| Separa                   |           | 41626                 | 625           | 60125        |                 |         |              |        | 599.6      | 04/09/2023 11:49:57 | Anker  | NES = Token | (Years Later)            |              |               |
| nen Geprep<br>ne Reports |           | 41501                 | 1241          | 220623       |                 |         |              |        | 539.6      | 04/09/2023 09:44:23 | Anket  | NES - Token | Turne failer             |              |               |
| n Fatura İşlemlari       |           | 41205                 | 970           | 170484       |                 | OGUZHAN |              |        | 429.6      | 01/09/2023 12:55:59 | Avukat | NES         | Tunin 1016               |              |               |
| anders (AYAS)            |           | 41255                 | 484           | 67934        |                 | Arge (  |              |        | 599.6      | 01/09/2023 12:36:29 | Asskat | NES + Token | Taske faller             |              |               |
| ma (UZAS)                | Sile7ar   | esinde toplem 7 kevit |               |              |                 |         |              |        |            |                     |        |             |                          | Ono          | ela 1 Sorrala |
| enter C                  |           |                       |               |              |                 |         |              |        |            |                     |        |             |                          |              |               |
| e 1                      |           |                       |               |              |                 |         | la sajta - Ó | t ince | Spread Sc  | = Layta             |        |             |                          |              |               |
| in f                     |           |                       |               |              |                 |         |              |        |            |                     |        |             |                          |              |               |
| en S                     |           |                       |               |              |                 |         |              |        |            |                     |        |             |                          |              |               |
| tone (                   |           |                       |               |              |                 |         |              |        |            |                     |        |             |                          |              |               |

Şekil 7 Başvuru Geçmişi/ Teslim Edildi Görünümü